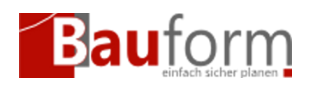

## Szenario

Sie möchten einen Bauantrag digital auf einem der Portale der Bundesländer zur Einreichung von Bauvorlagen einreichen.

# Vorbedingung

GEO-Bauform unterstützt die digitale Einreichung von Bauvorlagen in folgenden Bundesländer

- Baden-Württemberg
- Das Projekt wurde gespeichert
- Sie haben das betreffende Bundesland lizenziert oder freigeschaltet
- Sie haben ein Anmeldekonto bei dem Portal des jeweiligen Bundesland (siehe Abschnitt Anmelden am jeweiligen Portal)

## Inhaltsverzeichnis

- Szenario
- Vorbedingung
- Schritte
  - Digitaler Bauantrags-Assistenten starten
  - Anliegen und Bauaufsichtsbehörde auswählen
  - Anmeldung am jeweiligen Portal
  - Arbeiten mit dem digitalen Bauantrags-Assistenten
  - Hochladen einer Anlage

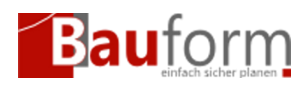

## Schritte

Als Beispiel zur Erläuterung der Vorgehensweise wird in diesem Hilfeartikel die Einreichung nach dem Kenntnisgabeverfahren nach §51 LBO Baden-Württemberg demonstriert. Das zu Grunde liegende Vorgehen ist aber auch auf andere Anliegen in Baden-Württemberg und anderen Bundesländern übertragbar.

### Digitaler Bauantrags-Assistenten starten

Starten Sie den Digitalen Bauantrags-Assistenten indem Sie entweder:

- 1. Im Menü "Projekt" auf den Eintrag "Digitaler Bauantrag"
- 2. Auf den Button mit dem Bauform-Symbol und der Weltkugel (siehe 2)

#### klicken.

| fnen<br>sjektbeschreibung                           | F3     |   |    |     |  |
|-----------------------------------------------------|--------|---|----|-----|--|
| ojektbeschreibung                                   |        |   | Aa | =:: |  |
|                                                     | Alt+J  |   |    |     |  |
| zischalten                                          |        | _ |    |     |  |
| gitaler Bauantrag 1)                                |        |   |    |     |  |
| port hach PDF                                       |        |   |    |     |  |
| eichern                                             | F2     |   |    |     |  |
| eichern unter                                       |        |   |    |     |  |
| hließen                                             | Alt+F3 |   |    |     |  |
| enden                                               |        |   |    |     |  |
| :\GEO\bauform\Baufwin\Daten\Digitaler Bauantrag.pri |        |   |    |     |  |
|                                                     |        |   |    |     |  |
|                                                     |        |   |    |     |  |
|                                                     |        |   |    |     |  |
|                                                     |        |   |    |     |  |

GEO-Bauform bereitet nun Ihr Projekt für die digitale Einreichung vor, indem es Ihre Formulare in PDF exportiert.

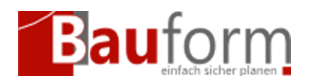

|                                                                                  | Details:                                              |
|----------------------------------------------------------------------------------|-------------------------------------------------------|
|                                                                                  | Bemerkung:                                            |
|                                                                                  | Geändert am: 06.02.2025 21:02 durch: THOMAS           |
|                                                                                  | Fright Dy Bier Banatay, zwietsjezowitan DDZ 2025 2020 |
| Bereite Digitalen Bauantrag vor<br>Formular: Baubeschreibung (Anlage 6) LBO 2015 |                                                       |
|                                                                                  | X Abbrechen                                           |
|                                                                                  |                                                       |

Nach Abschluss der Vorbereitungen können Sie den Digitalen Bauantrags-Assistenten starten.

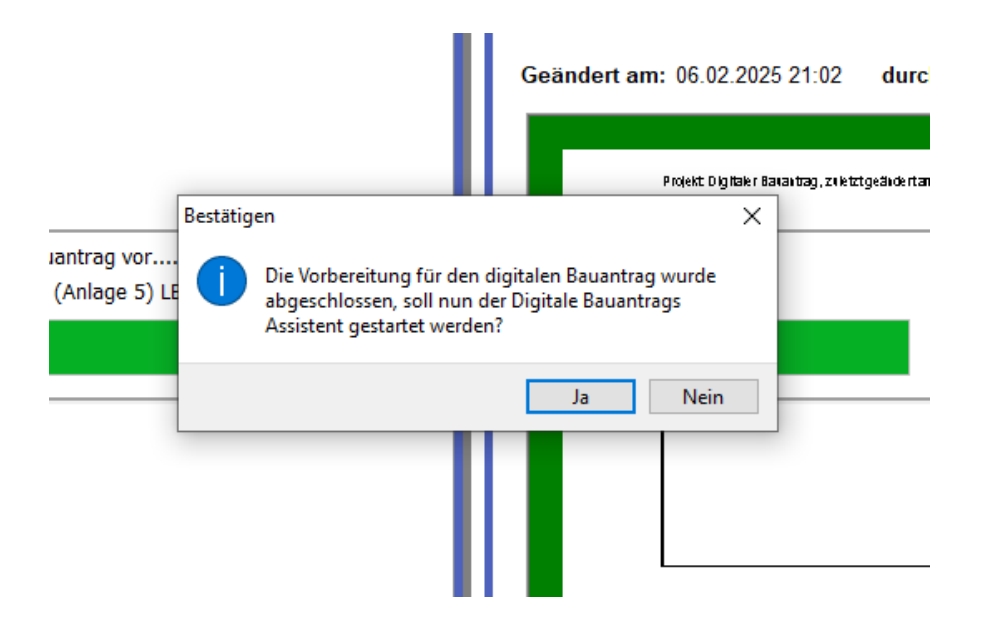

### Anliegen und Bauaufsichtsbehörde auswählen

In einem ersten Schritt müssen Sie Ihr Anliegen, d.h. z.B. die Art des Bauantragsverfahren das Sie einreichen möchten, auswählen.

Der Digitale Bauantrags-Assistent ermittelt die möglichen Anliegen, die Sie auf Basis Ihrer For-

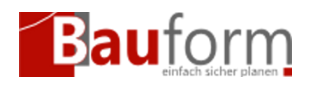

mularauswahl im Projekt einreichen können (vgl. Bild a) und b)).

Der Digitale Bauantrags-Assistent ermittelt die möglichen Anliegen, die Sie auf Basis Ihrer Formularauswahl im Projekt einreichen können (vgl. Bild a) und b)).

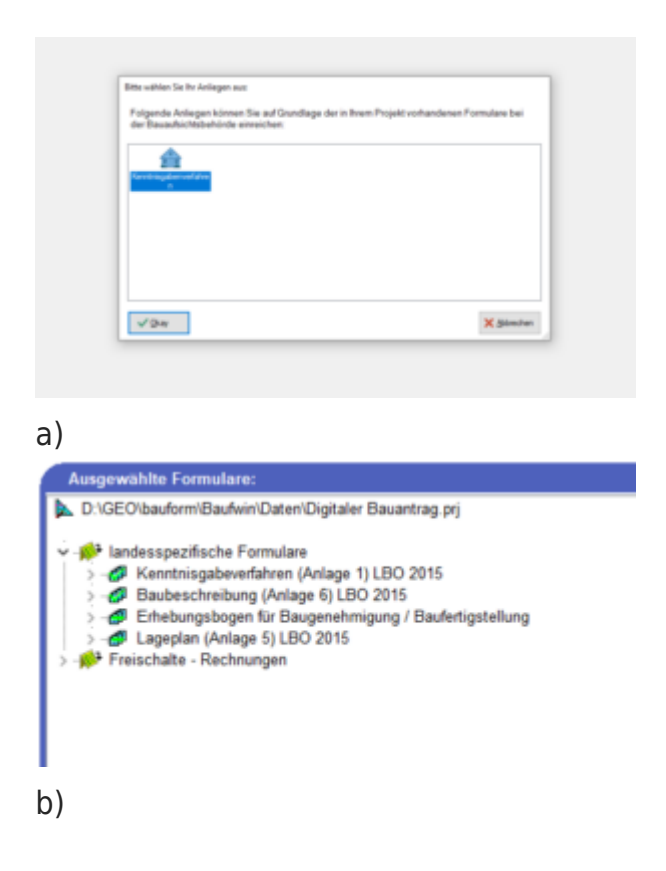

Sie werden nun auf die Portalseite für Ihr Anliegen der jeweiligen Bauaufsichtsbehörde weitergeleitet — in diesem Beispiel, die Antragsseite für das Kenntnisgabe-Verfahren in Baden-Württemberg der Stadt Karlsruhe.

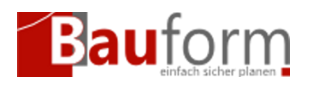

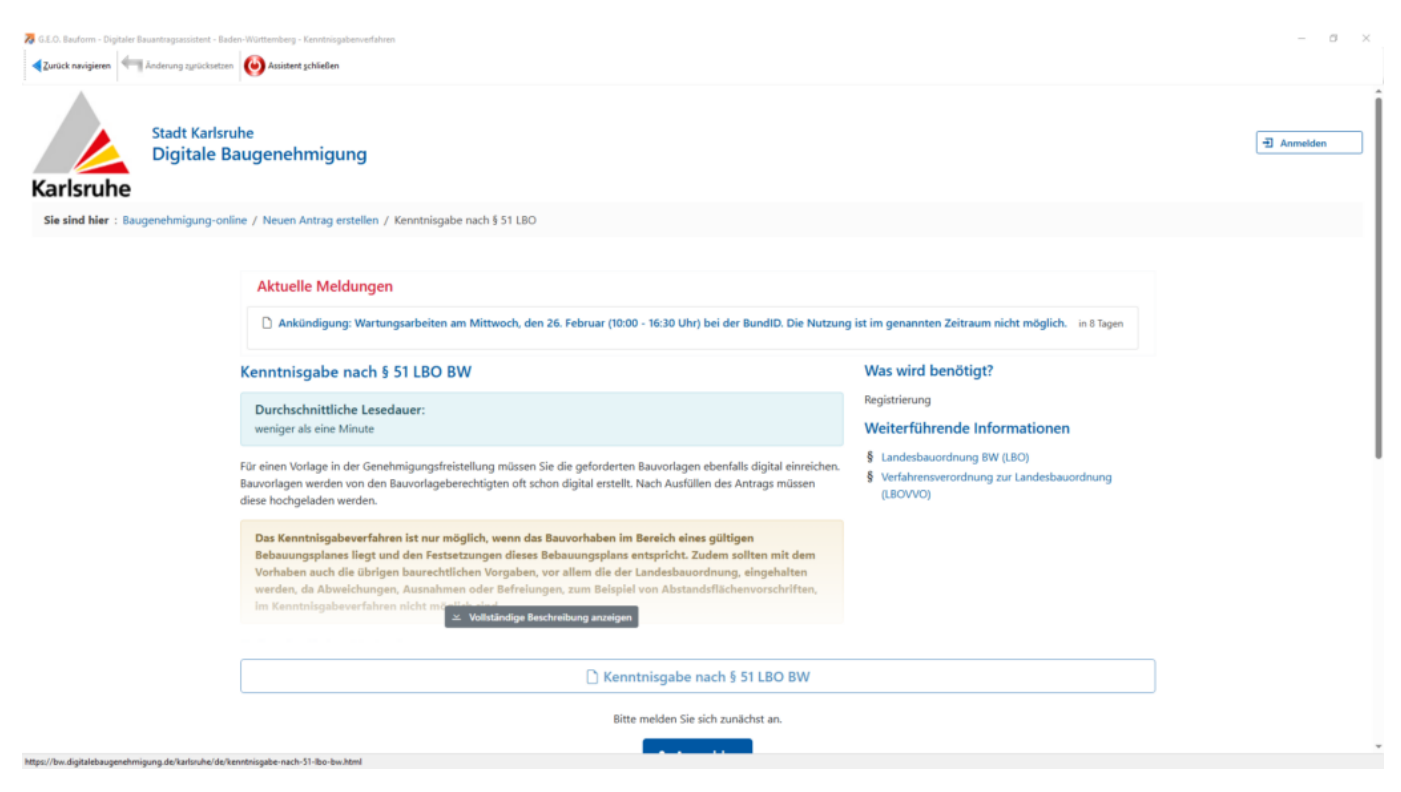

### Anmeldung am jeweiligen Portal

Im nächsten Schritt müssen Sie sich im Portal des jeweiligen Bundeslandes anmelden um sich zu identifizieren. Zur Auswahl stehen — je nach Bundesland — eine Anmeldung über Ihre BundID, Ihr Unternehmenskonto oder ein spezifisches Anmeldekonto des jeweiligen Bundeslandes.

Falls Sie auf dem jeweiligen Portal noch kein Anmeldekonto besitzen müssen Sie sich zunächst dort registrieren.

#### Arbeiten mit dem digitalen Bauantrags-Assistenten

Nach erfolgreicher Anmeldung können Sie die Einreichung des jeweiligen Anliegens starten. In diesem Beispiel würde Sie hierzu auf den blauen Button "Kenntnisgabe nach …" (siehe Abbildung a)) klicken.

Sobald der Assistent das erste — Ihm bekannte — Eingabefeld entdeckt, werden Sie befragt, ob er mit der automatischen Befüllung der Felder auf Grundlage Ihrer Angaben in Ihrem GEO-

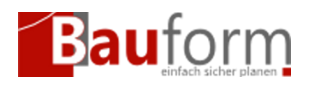

Bauform-Projekt beginnen möchten. In diesem Beispiel geschieht das beim Feld "Bezeichnung des Vorgangs" das mit den Daten des Stammdatums "Kurzbezeichnung des Vorhabens" befüllt wird (vgl. Abbildung c) und d)).

Automatisch befüllte Eingabefelder werden vom Assistenten blau umrahmt (siehe Abbildung c)).

Sie können nun die weiteren Eingabe des Portals befüllen lassen, indem Sie durch das Portal navigieren — in diesem Beispiel in dem Sie auf den Button "Mit dem Ausfüllen beginnen." klicken

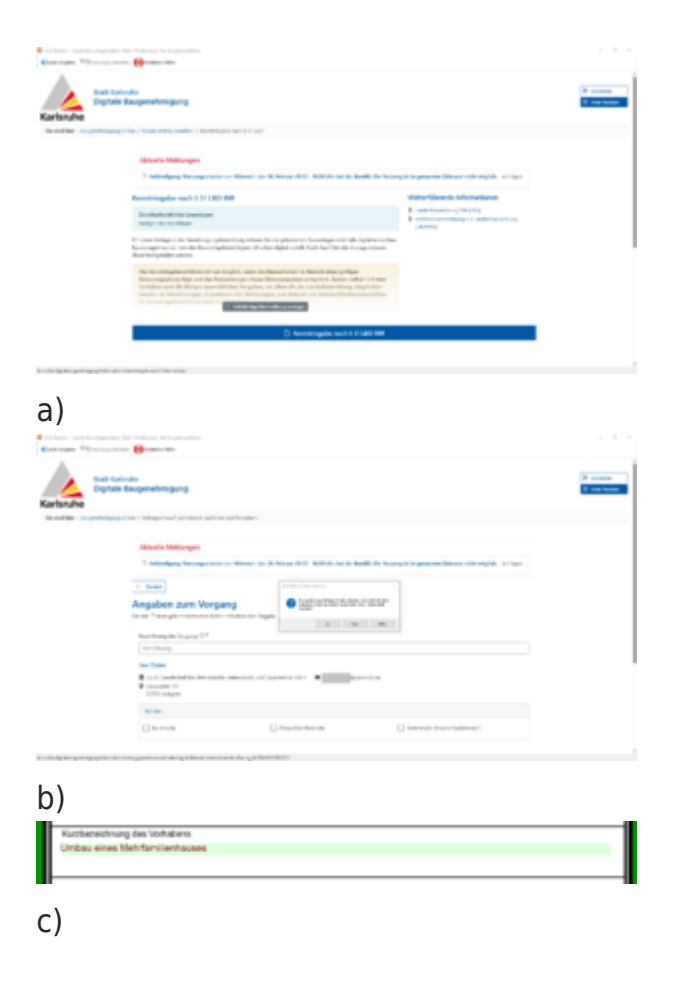

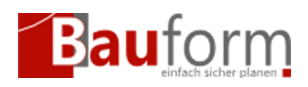

| File Ingel | laigang of the 1 National condition and the       | ad to share                                      |                                                    |  |
|------------|---------------------------------------------------|--------------------------------------------------|----------------------------------------------------|--|
|            | Altertiv Mellinger                                |                                                  |                                                    |  |
|            | 3 anticipag the operation                         | - Manada, Son X, Strawn (1977). Million Andre Sa | all in Second I in America Street Constants of the |  |
|            | · tom                                             |                                                  |                                                    |  |
|            | Angaben zum Vorga                                 | 10                                               |                                                    |  |
|            | Paral * Sergior and share been                    | Colonial Signa                                   |                                                    |  |
|            | the damping of the                                |                                                  |                                                    |  |
|            | These size Web for Body on                        |                                                  |                                                    |  |
|            | Res Calles                                        |                                                  |                                                    |  |
|            | <ul> <li>Security 11<br/>1997 and pre-</li> </ul> |                                                  |                                                    |  |
|            |                                                   |                                                  |                                                    |  |
|            | C) Backer file                                    | () the desidence in                              | Testistic(): Ancies fasheres()                     |  |
|            |                                                   |                                                  |                                                    |  |
|            |                                                   |                                                  |                                                    |  |
|            |                                                   | Without Audithouting                             |                                                    |  |

In diesem Beispiel werden nun die "Angaben Bauherr/in" aus den Stammdaten hinterlegt (vgl. Abbildung a) und b)).

|                                                                                                    | Property Property                                                                                       |                                                                                                    |           |                                                                                                    |  |
|----------------------------------------------------------------------------------------------------|----------------------------------------------------------------------------------------------------|----------------------------------------------------------------------------------------------------|-----------|----------------------------------------------------------------------------------------------------|--|
| Sector         Sector           Sector         Sector           Sector                                                                                                    |                                                                                                    |                                                                                                    |           |                                                                                                    |  |
| Sector     Sector       Sector     Sector                                                                                                    |                                                                                                    | and the second second se                                                                                                    |           | and the second second sec                                                                                                    |  |
| Sector       Sector         Sector       Sector         Sector       Sector <td< th=""><th></th><th>together Bacher(C)</th><th>10</th><th>Lippert</th><th></th></td<>                                                                                                    |                                                                                                    | together Bacher(C)                                                                                                    | 10        | Lippert                                                                                                    |  |
| Statistical and a statistical and a statistical a                                                                                                    |                                                                                                    | Transfer in                                                                                                    | -         | In Section Inter-Column Type series Advances at the Constanting structure property                                                                                                    |  |
| S. Bauherrifin       Or 10 than this is not a subschedung in the second of the second of                                                                                                    |                                                                                                    | Referie the Balance                                                                                                    |           | Agaben Bauhen/in                                                                                                    |  |
| 5. Bauherrifin       Ser 12e Banerin is dre aufstable Person         Name       Aufs 1         Bauherrifin       Ser 12e Banerin is dre aufstable Person         Name       Aufs 1         Bauherrifin       Ser 12e Banerin is dre aufstable Person         Bauherrifin       Ser 12e Banerin is dre aufstable Person         Bauherin is dre aufstable Person       Ser 12e Banerin is dre aufstable Person         Bauherin is dre aufstable Person       Ser                                                                                                    |                                                                                                    | Angelon Brite, Academy IA                                                                                                    | 0.0       | ente Prince plantación con Tellar efectar alta Espla.                                                                                                    |  |
| Specific Specific                                                                                                    |                                                                                                    | to a straight of the state of the                                                                                                    |           | An Annale Andrea Machanica Works, Samana and Andrea Malan (Schlar & Marcan Andrea) (Samara and Andrea) (Samara and Andr                                                                                                    |  |
| S. Bauherrán       Mir J         S. Bauherrán       Mir J         Bauherrán       Mir J                                                                                                    |                                                                                                    | ingualitati                                                                                                    |           | Algorithe Septem                                                                                                    |  |
| 5. Bauherr/in         En 10e hanerin it one antrache Person           Name         Antra J           Balafinanzaniani         Antra J           Balafinanzaniani         Antra J           Balafinanzaniani         Antra J           Balafinanzaniani         Antra J           Balafinanzaniani         Antra J           Balafinanzaniani         Antra J           Balafinanzaniani         Antra J           Balafinanzaniani         Antra J           Balafinanzaniani         Antra J           Balafinanzaniani         Antra J           Balafinanzaniani         Antra J           Balafinanzaniani         Antra J           Balafinanzaniani         Antra J           Balafinanzaniani         Balafinanzaniani           Balafinanzaniani         Balafinanzaniani           Balafinanzaniani         Balafinanzaniani           Balafinanzaniani         Balafinanzaniani           Balafinanzaniani         Balafinanzaniani           Balafinanzaniani         Balafinanzaniani           Balafinanzanianiani         Balafinanzanianiani           Balafinanzanianiani         Balafinanzanianianiani           Balafinanzanianianianianiani         Balafinanzaniani           Balafinanzanianzaniani                                                                                                    |                                                                                                    | Augustus and The Audust                                                                                                    |           | hali tide teran ain jatilaha teran kan teranggalahalah <sup>10</sup>                                                                                                    |  |
| S. Bauherrán         Emericanistica hana           Name         Name           S. Bauherrán         Emericanistica hana           Name         Name           Name         Name           Name         Nam           Nam         Name                                                                                                    |                                                                                                    | Service Merigens                                                                                                    |           | statute francisco des conjuntation -                                                                                                    |  |
| 5. Bauherrin         Corribation         Corribation           North         Corribation         Corribation           Name         Corribation         Corribation           Name         Corribation         Corribation           Name         Corribation         Corribation           Name         Corribation         Corribation           Name         Corribation         Corribation           Name         Corribation         Corribation           Name         Corribation         Corribation           Name         Corribation         Corribation           Corribation         Corribation         Corribation           Corribation         Corribation         Corribation           Corribation         Corribation         Corribation           Corribation         Corribation         Corribation           Corribation         Corribation         Corribation           Corribation         Corribation         Corribation           Corribation         Corribation         Corribation           Corribation         Corribation         Corribation                                                                                                    |                                                                                                    |                                                                                                    |           | Name in anti-scient factor # 12                                                                                                    |  |
| S. Bauherrifin         Ser / Se harveth in dire andresche Purson           Name / Aller / Aller / Al                                                                                                    |                                                                                                    |                                                                                                    |           | 10.00                                                                                                    |  |
| 5. Bauherrin         Corribe tanents int one antrache Penon           Name         Antra 1           Scoregenzie         Antra 2           Antra 1         Antra 3           Stability anyone         Antra 3           Stability anyone         Antra 3           Antra 1         Antra 3           Antra 1         Antra 3           Antra 1         Antra 3           Antra 1         Antra 3           Antra 1         Antra 3           Antra 1         Antra 3           Antra 1         Antra 3           Antra 1         Antra 3           Antra 3         Antra 4           Antra 4         Antra 3           Antra 5         Antra 4           Antra 5         Antra 5           Antra 5         Antra 5                                                                                                    |                                                                                                    | And and a second second |           | mails one makes *                                                                                                    |  |
| S. Bauherrán         Sing           Baser         Barrí         Barrí           Baser         Barrí         Barrí           Baser         Barrí         Barrí           Baser         Barrí         Barrí           Baser         Barrí         Barrí           Baser         Barrí         Barrí           Baser         Barrí         Barrí           Baser         Barrí         Barrí           Baser         Barrí         Barrí           Baser         Barrí         Barrí           Baser         Barrí         Barrín           Baser         Artíl FL Litadhach           Baser         Barrí         Barrín           Baser         Artíl FL Claidhach           Baser         Barrín         Barrín           Baser         Artíl FL Claidhach           Baser         Barrín         Barrín           Baser         Barrín         Barrín           Barrín         Barrín         Barrín           Barrín         Barrín         Barrín           Barrín         Barrín         Barrín           Barrín         Barrín         Barrín           Barrín         Ba                                                                                                    |                                                                                                    | Concentration of Colors                                                                                                    |           | 140                                                                                                    |  |
| S. Bauherrin         Corribation         Corribation           Name         Same         Same         Same           S. Bauherrin         Corribation         Same         Same         Same           S. Bauherrin         Corribation         Same         Same         Same         Same           S. Bauherrin         Corribation         Same         Same         Same         Same         Same           S. Bauherrin         Corribation         Same         Same <t< th=""><th></th><th>ta Marg</th><th></th><th>tab<sup>1</sup> Nararra<sup>1</sup></th><th></th></t<>                                                                                                    |                                                                                                    | ta Marg                                                                                                    |           | tab <sup>1</sup> Nararra <sup>1</sup>                                                                                                    |  |
| Sector         Sector           Sector         Sector                                                                                                    |                                                                                                    | Minorphie Intern                                                                                                    |           | Tanganah 14                                                                                                    |  |
| S. Bauherr/in         Der / De Banartin ist one antrache Panan           Name:         Autre 1           Stabilitieurunam         Autre 1           Stabilitieurunam         Autre 1           Stabilitieurunam         Autre 1           Stabilitieurunam         Autre 1           Balanterin ist one antrache Panan         Balanterin ist one antrache Panan           Balanterin ist         Sare 1           Balanterin ist         Care 1           Balanterin ist         Sare 1           Balanterin ist         Sare 1           Balanterin ist         Sare 1           Balanterin ist         Sare 1           Balanterin ist         Sare 1           Balanterin ist         Sare 1           Balanterin ist         Sare 1           Balanterin ist         Sare 1           Balanterin ist         Sare 2           Sare 3         Sare 3           Balanterin ist         Sare 3           Balanterin ist         Sare 3           Balanterin ist         Sare 3           Balanterin ist         Sare 3           Balanterin ist         Sare 3           Balanterin ist         Sare 3           Balanterin ist         Sare 3 <t< th=""><th></th><th>-</th><th></th><th>and an an</th><th></th></t<>                                                                                                    |                                                                                                    | -                                                                                                    |           | and an an                                                                                                    |  |
| Second and a second and a second and a                                                                                                    |                                                                                                    |                                                                                                    |           | manifed a Art Surger                                                                                                    |  |
| Status         Der / Die Bannerth ist one antrache Penon           Status         Ser / Die Bannerth ist one antrache Penon           Name /<br>Georginal         Ser / Die Bannerth ist one antrache Penon           Name /<br>Georginal         Ser / Die Bannerth ist one antrache Penon           Name /<br>Georginal         Ser / Die Bannerth ist one antrache Penon           Name /<br>Georginal         Ser / Die Bannerth ist one antrache Penon           Name /<br>Georginal         Ser / Die Bannerth ist one antrache Penon           Name /<br>Georginal         Ser / Die Bannerth ist one antrache Penon           Name /<br>Bangingeurstein         Ser / Die Bannerth ist one antrache Penon           Name /<br>Bangingeurstein         Ser / Die Bannerth ist one antrache Penon           Name /<br>Bangingeurstein         Ser / Die Bannerth ist one antrache Penon           Name /<br>Bangingeurstein         Ser / Die Bannerth ist one antrache Penon           Name /<br>Die Bangingeurstein         Ser / Die Bannerth ist one antrache Penon                                                                                                    |                                                                                                    |                                                                                                    |           | Land Messade                                                                                                    |  |
| Name         Name           5. Bauherr/fin         Col Startwith is and aufsiche Purson           Name         Anth FL Istathach           Bauherr/fin         Col Startwith is and aufsiche Purson           Name         Anth FL Istathach           Bauherrin         Anth FL Istathach           Bauherrin         Anth FL Istathach           Bauherrin         Anth FL Istathach           Bauherrin         Anth FL Istathach           Bauherrin         Anth FL Istathach           Bauherrin         HEI Col           Bauherrin         HEI Col           Bauherrin         HEI Col           Bauherrin         Bauherrin           Bauherrin         HEI Col           Bauherrin         Bauherrin           Bauherrin         HEI Col           Bauherrin         HEI Col           Bauherrin         HEI Col           Bauherrin         HEI Col           Bauherrin         HEI Col           Bauherrin         HEI Col           Bauherrin         HEI Col           Bauherrin         HEI Col           Bauherrin         HEI Col           Bauherrin         HEI Col           Bauherrin         HEI Col <t< th=""><th></th><th>Conception and</th><th></th><th></th><th></th></t<>                                                                                                    |                                                                                                    | Conception and                                                                                                    |           |                                                                                                    |  |
| S. Bauherr/In         Image: Serie Standards and an analysis Person           Name 1         Same 2           Standards and the serie of the standards Person         Same 2           Standards and the serie of the standards Person         Same 2           Standards and the serie of the standards Person         Same 2           Standards and the serie of the serie of the serie of the series of the series                                                                                                    |                                                                                                    |                                                                                                    |           | Minutes * P Assess F                                                                                                    |  |
| S. Bauherr/In         Ser / De Banerin ist ore ansache Person           Name 1<br>George richt<br>Georgebrauenseer<br>Einschertender 11         Name 2<br>PR2 Georgebrauenseer<br>PR2 Hoodgebrauenseer<br>Bild Jobagebrauenseer<br>Bild Jobagebr |                                                                                                    |                                                                                                    |           |                                                                                                    |  |
| Gae mid And Fu Unterfacth Bisdelingummen Europeintaile 11 PLC Ga PLC Ga                                                                                                    | )                                                                                                    |                                                                                                    |           |                                                                                                    |  |
| Electrica numerado     Electrica numerado     Electrica     Electrica     Electri     Electrica     Electrica     Electrica                                                                                                    | 5. Bauh                                                                                                 | emîn                                                                                                    |           | Der De Banerin ist eine anstabe Ferson                                                                                                    |  |
| Einsepeinnale 11 1975 Josepein<br>Texelia<br>0/2/11/19822980 EV211/1982299 enlidigeweinith.de                                                                                                    | 5. Bauh                                                                                                 | emin                                                                                                    |           | Der 1De Bauhantn ist eine Jantatische Person<br>Jahre 2<br>2 44 Fr. Unsettauch                                                                                                    |  |
| Teadra Pfilologi B Ladi<br>0/2/17 2002350 07211 7202239 infa@gewinklik.de                                                                                                    | 5. Bauh                                                                                                 | em/in                                                                                                    |           | Der / De Baurenth ist eine Janstache Person<br>Narie 3<br>Antil: Pit Lokarbach<br>PELC Del                                                                                                    |  |
| 0/217 2982298 0/217 7982299 infallgewonds.de                                                                                                    | )<br>5. Bauh<br>Nate 1<br>Geo mGH<br>Eis-opetroade                                                      | em/in                                                                                                    |           | Der De Banerin ist eine anteische Person<br>Anne 2<br>Ante F. Ussanlach<br>PEC de<br>1935 1.                                                                                                    |  |
|                                                                                                    | 5. Bauh<br>Nato 1<br>Geo nich<br>Ein-optimate                                                           | err/in                                                                                                    |           | Der Tibe Baurentis tel eine Jahresche Ferson<br>Narie 3<br>Anle Fil. Lösterbach<br>FREDT Jookgetm<br>Kitzer                                                                                                    |  |
|                                                                                                    | 5. Bauh<br>Nata 1<br>Geo mitH<br>Stata (a.v.o<br>Eleropetrado<br>Stata<br>(2011 200200<br>0/2011 200200 | err/in                                                                                                    | 78922299  | Der De Banerin ist die aufstahe Person<br>Aufsig<br>All F. Ustarbach<br>PE. De<br>1935 - Doogrim<br>E. Bar<br>erfolgsprendet.de                                                                                                    |  |
|                                                                                                    | 5. Bauh<br>Natis 1<br>Georgeterate<br>Enropeterate<br>Vanto<br>07271 200220                             | em/in<br>177                                                                                                    | 719022399 | Der Tibe Bauhanns ist dire Jahrstoche Fanson<br>Anne F.<br>Anne F.<br>And F.<br>Anne F.<br>Anne F.<br>An |  |
|                                                                                                    | 5. Bauh<br>Name 1<br>One midf<br>Electropolectale<br>Status<br>(07211 200220                            | emin<br>mar<br>17<br>0 Picela<br>0 Picela                                                                                                    | 7892299   | Der De Bahernin ist eine antersche Ferson<br>Anter 2<br>Anter 2<br>Auf H. Unsattauch<br>PEC del<br>19351<br>Der De Bahernin<br>E Etail<br>erfolggeminit.de                                                                                                    |  |

b)

Zusätzlich können Sie weitere Eingabefelder händisch ausfüllen oder automatische befüllte Felder verändern.

In diesem Beispiel wird der Vorname des Ansprechpartners verändert werden (siehe Punkt 1) in Abbildung). Der blaue Rahmen wird gelöscht und zeigt damit an, das der Wert aus dem GEO-Bauform Projekt überschrieben wurde.

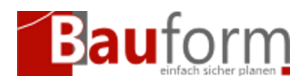

Wenn Sie diese Änderung wieder rückgängig machen möchten, klicken Sie auf den "Änderungen zurücksetzen" Button (siehe Punkt 2).

| 🔀 G.E.O. Bauform - Digitaler Bauantragsassistent - Bade | en-Württemberg - Kenntnisgabenverfahren                                                                                                    |                                                                                                    | - ø × |
|---------------------------------------------------------|----------------------------------------------------------------------------------------------------|----------------------------------------------------------------------------------------------------|-------|
| Zurück navigieren                                       | () Assistent schließen                                                                                                    |                                                                                                    |       |
| · · · · · · · · · · · · · · · · · · ·                   | Bestätigung Ottomore Control Control C | Himweis: Der/die bevollmächtigte Vertreter der juristischen Person muss in der Facette "Vertreter/in der Bauherrin / des                                                                                                    |       |
|                                                         | Baugrundstück                                                                                                    | Bauherrn" eingetragen werden. Der/die Vertreter/in kann über die Funktion "Zusammenarbeit" für das kollaborative<br>Erstellen des Antrags eingeladen werden.                                                                                                    |       |
|                                                         | Angaben zum Vorhaben                                                                                                    | Annachastar (In                                                                                                    |       |
|                                                         | Fertiger/Fertigerin<br>des Lageplans                                                                                                    | Benennen Sie eine Person, die operativ für das Bauvorhaben zuständig ist.                                                                                                    |       |
|                                                         | Veröffentlichung                                                                                                    | Anrede akademischer Titel                                                                                                    |       |
|                                                         | Erklärung Standsicher-<br>heitsnachweis / Angaben<br>bautechnische Prüfung                                                                                                    | Vorname*                                                                                                    |       |
|                                                         | Bauleitung                                                                                                    | Thomas                                                                                                    |       |
|                                                         | Bebauungsplan / Baulasten                                                                                                    | Telefonnummer *  Faxnummer  Faxnummer                                                                                                    |       |
|                                                         | Anlagen 2 🚺                                                                                                    | 07271 7692290 07271 7692299                                                                                                    |       |
|                                                         | Freizeichnung                                                                                                    | E-Mail *<br>info@geombh.de                                                                                                    |       |
|                                                         | Einreichen - noch<br>nicht möglich                                                                                                    | Funktion *                                                                                                    |       |
|                                                         | Hinweise anzeigen                                                                                                    | sonstige(r) Ansprechpartner(in)                                                                                                    |       |
|                                                         | G.E.O. Gesellschaft für<br>Elektronische Datenverarb und<br>Organisation mbH<br>© Eisvogelstr. 11                                                                                                    | Durchsuchen         Vollmacht.pdf (708,02 KB)           Die hochgeladenen Dateien finden Sie ebenfalls im Anlagen-Schritt unter "04. Nachweis Vollmacht (Ansprechpartner/in)". Dort können Dateien auch wieder gelöscht werden.           Beschränkung: maximale Upload-Größe: 100 MB., maximal 20 Dateien erlaubt. Zulässige Dateiformate: PDF Dateien: "pdf. |       |
| https://bu-disitalebaumenehminuum.de/jo-fra-dua/da/aa/  | 76751 Jockgrim                                                                                                    |                                                                                                    |       |

### Hochladen einer Anlage

Zusätzlich zu den Eingaben auf den Portalseiten müssen Sie verschiedene weitere Bauvorlagen, -formulare oder weitere Dokumenten — wie z.B. Vollmachten — als Anlage hochladen.

In dem aktuellen Beispiel (vgl. Abbildung a)) soll eine Vollmacht für die Bauherr/in" angehangen werden. Dazu klicken Sie auf "Durchsuchen" (siehe Punkt 1).

Darauf öffnet sich ein Fenster des Assistenten in dem Sie wahlweise die Formulare Ihres Projektes (siehe Abbildung b) Punkt 1) oder weitere Dateien hochladen können (Punkt 2)

Nach Betätigung des OK-Buttons wird das entsprechende PDF-Dokument hochgeladen (vgl. Abbildung c)).

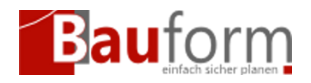

Danach können durch drücken des Buttons "Weiter" auf den nächsten Reiter navigieren.

|    | 64 mm                                                                                                    |               |                                                                                                    |                                                                                                    |                         |                                                                                                    |                                          |                                                                                                    |                                                                                                    |
|----|----------------------------------------------------------------------------------------------------|---------------|----------------------------------------------------------------------------------------------------|----------------------------------------------------------------------------------------------------|-------------------------|----------------------------------------------------------------------------------------------------|------------------------------------------|----------------------------------------------------------------------------------------------------|----------------------------------------------------------------------------------------------------|
|    | Instance - Dates                                                                                                    |               |                                                                                                    |                                                                                                    |                         |                                                                                                    |                                          |                                                                                                    |                                                                                                    |
|    | temperatures                                                                                                    |               | ingen System b                                                                                                    |                                                                                                    |                         |                                                                                                    |                                          |                                                                                                    |                                                                                                    |
|    | and approximately and a second second s                                                                                                    |               | Benerice in crothe                                                                                                    | nor, is questioned                                                                                                    | to Recordington agent   | - in the second second s                                                                                                    |                                          |                                                                                                    |                                                                                                    |
|    | States a Second                                                                                                    |               |                                                                                                    |                                                                                                    |                         |                                                                                                    |                                          |                                                                                                    |                                                                                                    |
|    | Sandards Bridge                                                                                                    |               | transmit *                                                                                                    |                                                                                                    |                         |                                                                                                    |                                          |                                                                                                    |                                                                                                    |
|    | teritory.                                                                                                    |               |                                                                                                    |                                                                                                    |                         | and all                                                                                                    |                                          |                                                                                                    |                                                                                                    |
|    | him pale halow                                                                                                    |               | COLUMN DESIGN                                                                                                    |                                                                                                    |                         | and the second                                                                                                    |                                          | _                                                                                                    |                                                                                                    |
|    | and and a second second second second second second second second second second second second second second se                                                                                                    |               | 1114*                                                                                                    |                                                                                                    |                         |                                                                                                    |                                          | _                                                                                                    |                                                                                                    |
|    | Telephone and                                                                                                    |               | 10000000                                                                                                    |                                                                                                    |                         |                                                                                                    |                                          |                                                                                                    |                                                                                                    |
|    | -developed                                                                                                    |               | For State P                                                                                                    |                                                                                                    |                         |                                                                                                    |                                          |                                                                                                    |                                                                                                    |
|    | · the design                                                                                                    |               | and provide and                                                                                                    | Appellance)                                                                                                    |                         |                                                                                                    |                                          |                                                                                                    |                                                                                                    |
|    |                                                                                                    |               |                                                                                                    |                                                                                                    |                         |                                                                                                    |                                          |                                                                                                    |                                                                                                    |
|    | <ul> <li>Secondario 11<br/>1000 columnation<br/>provide and<br/>provide and<br/>provide and provide and<br/>provide and provide and<br/>provide and provide and<br/>provide and provide and<br/>provide and provide and provide and<br/>provide and provide and provide and<br/>provide and provide and provide and<br/>provide and provide and provide and provide and<br/>provide and provide and provide and provide and provide and<br/>provide and provide and provide and provide and provide and<br/>provide and provide and provide an</li></ul>                                                                                                    | ~             | Ny solution (an<br>artistration)<br>Indentity to each                                                                                                    |                                                                                                    |                         |                                                                                                    |                                          |                                                                                                    |                                                                                                    |
|    |                                                                                                    |               |                                                                                                    | -                                                                                                    |                         |                                                                                                    |                                          |                                                                                                    |                                                                                                    |
| a) |                                                                                                    |               |                                                                                                    |                                                                                                    |                         |                                                                                                    |                                          |                                                                                                    |                                                                                                    |
| J) |                                                                                                    |               |                                                                                                    |                                                                                                    |                         |                                                                                                    |                                          |                                                                                                    |                                                                                                    |
|    | Instance in State                                                                                                    |               |                                                                                                    |                                                                                                    |                         |                                                                                                    |                                          |                                                                                                    |                                                                                                    |
|    | transmission in the local division of the local division of the lo                                                                                                    |               | the grant department in                                                                                                    |                                                                                                    |                         |                                                                                                    |                                          |                                                                                                    |                                                                                                    |
|    | manager and                                                                                                    |               | Research in the Re                                                                                                    | eren, de operatio No.A                                                                                                    | to Recording to a serie | eriya.                                                                                                    |                                          |                                                                                                    |                                                                                                    |
|    | Subject Sectors                                                                                                    |               | and a                                                                                                    |                                                                                                    |                         | alerialer For                                                                                                    |                                          |                                                                                                    |                                                                                                    |
|    | Automotive States                                                                                                    |               | transfe *                                                                                                    |                                                                                                    |                         |                                                                                                    |                                          |                                                                                                    |                                                                                                    |
|    | and the second second s                                                                                                    |               |                                                                                                    |                                                                                                    |                         |                                                                                                    |                                          |                                                                                                    |                                                                                                    |
|    | him opping the balance                                                                                                    |               |                                                                                                    | 100                                                                                                    |                         |                                                                                                    |                                          |                                                                                                    |                                                                                                    |
|    | and and a second second second second second second second second second second second second second second se                                                                                                    |               | a constant from the second                                                                                                    |                                                                                                    |                         |                                                                                                    |                                          |                                                                                                    |                                                                                                    |
|    | halasihnung                                                                                                    |               |                                                                                                    | Spanne in                                                                                                    |                         |                                                                                                    |                                          |                                                                                                    |                                                                                                    |
|    | - development                                                                                                    |               |                                                                                                    | *****                                                                                                    | I HOUSE                 |                                                                                                    | 10 10 10 10 10 10 10 10 10 10 10 10 10 1 |                                                                                                    |                                                                                                    |
|    |                                                                                                    |               | (married )                                                                                                    |                                                                                                    |                         |                                                                                                    |                                          |                                                                                                    |                                                                                                    |
|    | •                                                                                                    |               | Colored or Theory                                                                                                    | 110pm                                                                                                    |                         |                                                                                                    |                                          |                                                                                                    |                                                                                                    |
|    |                                                                                                    |               | To scholarse have                                                                                                    | 1 marca                                                                                                    |                         |                                                                                                    |                                          |                                                                                                    |                                                                                                    |
|    | Sala Section of the Colors and the                                                                                                    | -             |                                                                                                    | 1 1 1                                                                                                    |                         |                                                                                                    |                                          |                                                                                                    |                                                                                                    |
|    | Contraction of the Contraction of the Contraction o                                                                                                    | -             | Coloring South C                                                                                                    |                                                                                                    |                         |                                                                                                    |                                          |                                                                                                    |                                                                                                    |
|    | ELLA Standarder og Annonen<br>Restander i Antonio en antik<br>Engelskaller i Antonio<br>1977: Adaptin<br>Processi ak                                                                                                    | -             | Contra tonic                                                                                                    | a fine for                                                                                                    |                         |                                                                                                    |                                          |                                                                                                    |                                                                                                    |
|    | <ul> <li>C. A. G. Sandka, C. M. Y. B. Sandka, S. M. Y. B. Sandka, S. M. Y. B. Sandka, S. M. Y. B. Sandka, S. M. Y. Sandka, S. M. Y. Sandka, S. M. Sandka, S. M. Sandka, Sandka, S. M. Sandka, S. M</li></ul>                                                                                                    | -             | Londay Londa                                                                                                    | a final final fina | ant) man ar             |                                                                                                    |                                          | - Incolar                                                                                                    | and and a second second second second second second second second second second second second second second se |
|    | <ul> <li>List Standard für Gesternen und Kannen und Kannen und</li></ul>                                                                                                    |               | Lineage and                                                                                                    | in the last                                                                                                    | (1)(mara)               |                                                                                                    |                                          | ( basis                                                                                                    | (anni                                                                                                    |
| b) |                                                                                                    |               |                                                                                                    | a data data data data data data data da                                                                                                    | a a a                   |                                                                                                    |                                          | - Marchard                                                                                                    | - 1                                                                                                    |
| b) | Advanced Andream<br>Advanced Andream<br>Provide in the second<br>Provide internet<br>Provide internet<br>Provide                                                                                                    |               |                                                                                                    | a no se se se se se se se se se se se se se                                                                                                    | 1. 2                    |                                                                                                    |                                          |                                                                                                    |                                                                                                    |
| b) | Elements<br>Production<br>Production<br>Product |               |                                                                                                    |                                                                                                    | 100 mm ar<br>           | riya.                                                                                                    |                                          | an an an an an an an an an an an an an a                                                                                                    |                                                                                                    |
| b) | An and a second and a second an                                                                                                    | 0000          | Sugering tests                                                                                                    |                                                                                                    |                         | ryja.<br>alemiar Ta                                                                                                    |                                          | - Marcine<br>Sec                                                                                                    |                                                                                                    |
| b) | And and a second second s                                                                                                    | 0000          | New york of the second second se                                                                                                    |                                                                                                    |                         | ryja<br>dentile To<br>abstate                                                                                                    |                                          | 30                                                                                                    |                                                                                                    |
| b) | Andread Andream Constanting and andream Constanting and and and and and and and and and and                                                                                                    | 00000         | inens une                                                                                                    |                                                                                                    |                         | rigit.<br>ukening for<br>antoro <sup>4</sup>                                                                                                    |                                          |                                                                                                    |                                                                                                    |
| 0) | An and a difference of a second second                                                                                                    | 0000000       | Angestyment & and<br>Angestyment &<br>Angestyment &<br>Angestyment |                                                                                                    |                         | rigit.<br>detektor For<br>Aktivat<br>esseer 1<br>10: 50:20                                                                                                    |                                          | 1000                                                                                                    |                                                                                                    |
| 0) | And and a second second s                                                                                                    |               | Anger Approch &<br>Anger Approch &<br>Recent in a color<br>Recent in a color<br>Recent in a colo                                                                                                |                                                                                                    |                         | rigiti<br>alasside Tar<br>alasside Tar<br>Alassa<br>accord<br>Con Social                                                                                                    |                                          |                                                                                                    |                                                                                                    |
| 0) | A service of a service of a ser                                                                                                    | 0000 0000     | Agentypent A<br>Report of the second second sec                                                                                                    |                                                                                                    |                         | rigit.<br>debile for<br>about for<br>about fo                                                                                                    |                                          |                                                                                                    |                                                                                                    |
| 0) | A series of series of seri                                                                                                    |               |                                                                                                    |                                                                                                    |                         | rigit.<br>about for<br>about for                                                                                                    |                                          |                                                                                                    |                                                                                                    |
| b) | And and a second second                                                                                                    | • 0000 0 0000 | Angendagenetik<br>Reserve in an an<br>Reserve in an an<br>Reserve in an<br>Reserve in an Reserve in an Reserve in an<br>Reserve in an Reserve in an Reserve in an<br>Reserve in an Reserve in an Reserve in an Reserve in an Reserve in an Reserve in an Reserve in an<br>Reserve in an<br>Reserve in an Reserve in an                                                                |                                                                                                    |                         | regis.<br>administra<br>administra<br>admi                                                                                                    |                                          | - The second second sec |                                                                                                    |
| b) | A service of a service of a ser                                                                                                    | • 0000 • 0000 |                                                                                                    |                                                                                                    |                         | rega<br>densis Ta<br>Meladi<br>Boron <sup>4</sup><br>Ciri Noda                                                                                                    |                                          | 1                                                                                                    |                                                                                                    |
| b) | Alexandre de la calegaria de la calegaria                                                                                                    | • 0000 0 0000 | Angendagenetik<br>Angendagenetik<br>Angend                           |                                                                                                    |                         | raya<br>denote To<br>anore To<br>anore T<br>anore To<br>anore To<br>anore T                                                                                                    |                                          | 1                                                                                                    |                                                                                                    |
| b) |                                                                                                    | • 0000 • 0000 | Annual ware<br>Annual and a<br>Annual and a<br>Annual annual and a<br>Annual annual ann                                                                                                    |                                                                                                    |                         | ragilit<br>adamske Tar<br>adamske<br>Alexand<br>Ger Nacion<br>Die Nacion                                                                                                    |                                          |                                                                                                    |                                                                                                    |
| b) |                                                                                                    | • 0000 • 0000 | International seats                                                                                                    |                                                                                                    |                         |                                                                                                    |                                          |                                                                                                    |                                                                                                    |
| b) | Alexander and an and an and an and an and an and an and an and an and an and an and an and an and an and an and an and an and an and an and an and an an an an an an an an an an an an an                                                                                                    | • 0000 • 0000 | Regenting was                                                                                                    |                                                                                                    |                         | roya<br>alamay Ta<br>alamay<br>Alamay<br>A |                                          | 1 1000                                                                                                    | 1                                                                                                    |

Mit dem gleichen Vorgehen können Sie auch die weiteren Anlagen zu Ihrem Anliegen hochladen.

Dies geschieht teilweise automatisch, wenn Sie zur entsprechenden Seite navigieren.

In diesem Beispiel aus Baden-Württemberg soll der schriftliche Teil des Lageplans (Anlage 5)

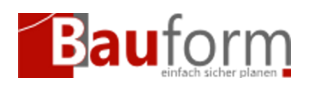

hinzugefügt werden.

Hierzu muss man in diesem Fall auf das graue Feld (siehe Punkt 1 in Abbildung a)) klicken. Darauf öffnet sich das Assistenten-Fenster mit den im Projekt vorhandenen Bauformularen, die als PDF exportiert wurden (siehe Abbildung b)). In diesem Fall würde die Datei "04–20250218-Digitaler\_Bauantrag\_Anlage\_5.pdf" ausgewählt (siehe Punkt 1 in Abbildung b)). Alternativ könnten Sie auch — wie bereits oben beschrieben — eine anderes PDF-Dokument durch das Anklicken des Buttons "Weitere Dateien" (siehe Punkt 2) auswählen.

Durch drücken des OK-Buttons wird die entsprechende Datei hochgeladen (siehe Abbildung c). Durch klicken des Buttons "Nächsten Kategorie" können Sie in diesem Beispiel zur Anlage springen — in diesem Fall zur Baubeschreibung (Anlage 6) in Baden-Württemberg.

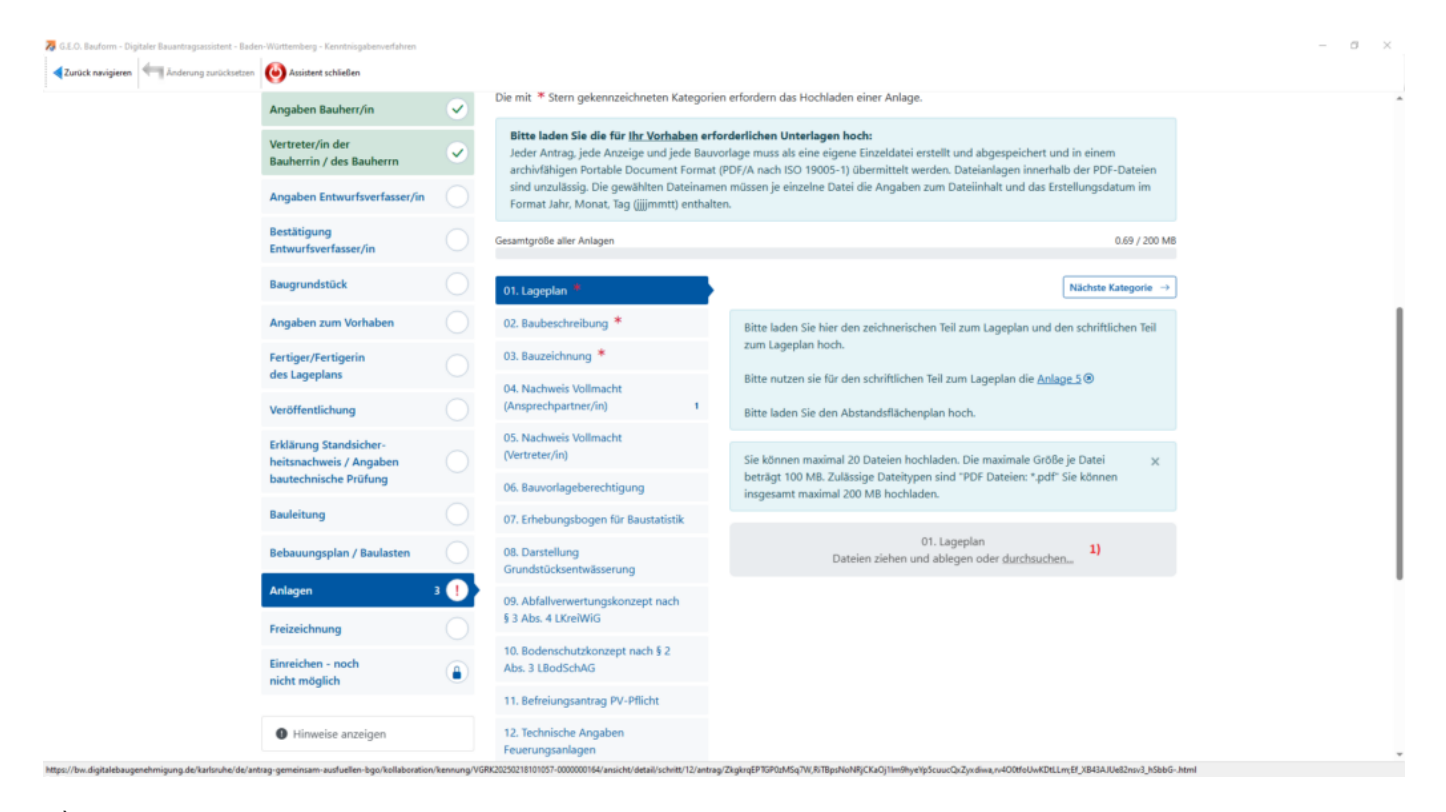

a)

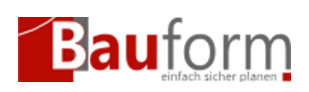

#### Einen Bauantrag digital einreichen

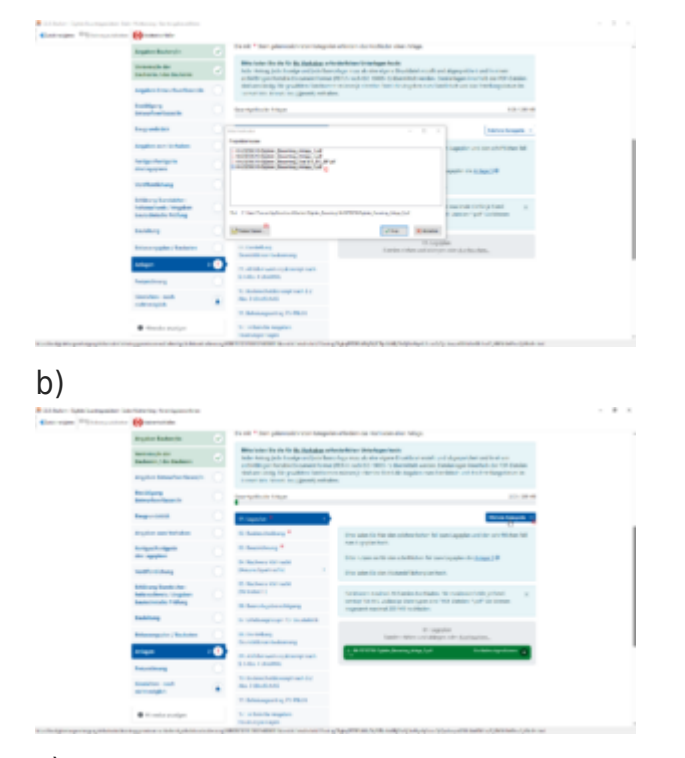

c)